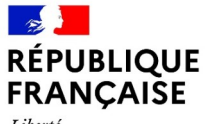

Liberté Égalité Fraternité

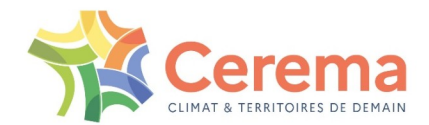

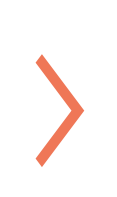

# MISE A JOUR DU PCI DANS LES FICHIERS FONCIERS

Cerema

22 JUIN 2022

#### **PCI EXPRESS IGN**

- Fichiers au format shape par département
- Télécharger le dernier fichier disponible à l'adresse suivante : <u>https://geoservices.ign.fr/parcellaire-express-pci#telechargemen</u> <u>tdep</u>
- Dézipper le fichier téléchargé avec 7zip (par exemple)

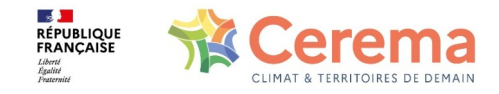

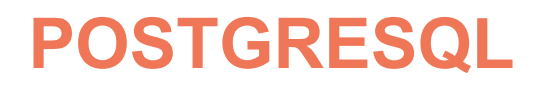

- Repérer la base de données dans laquelle se situent vos données Fichiers fonciers
- Créer un schéma dans cette base de données pour accueillir les informations du PCI Express
   CREATE SCHEMA pci\_express;

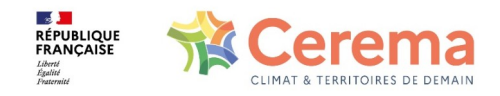

# Dans un nouveau projet QGIS, glisser/déposer la couche PARCELLE.SHP téléchargée.

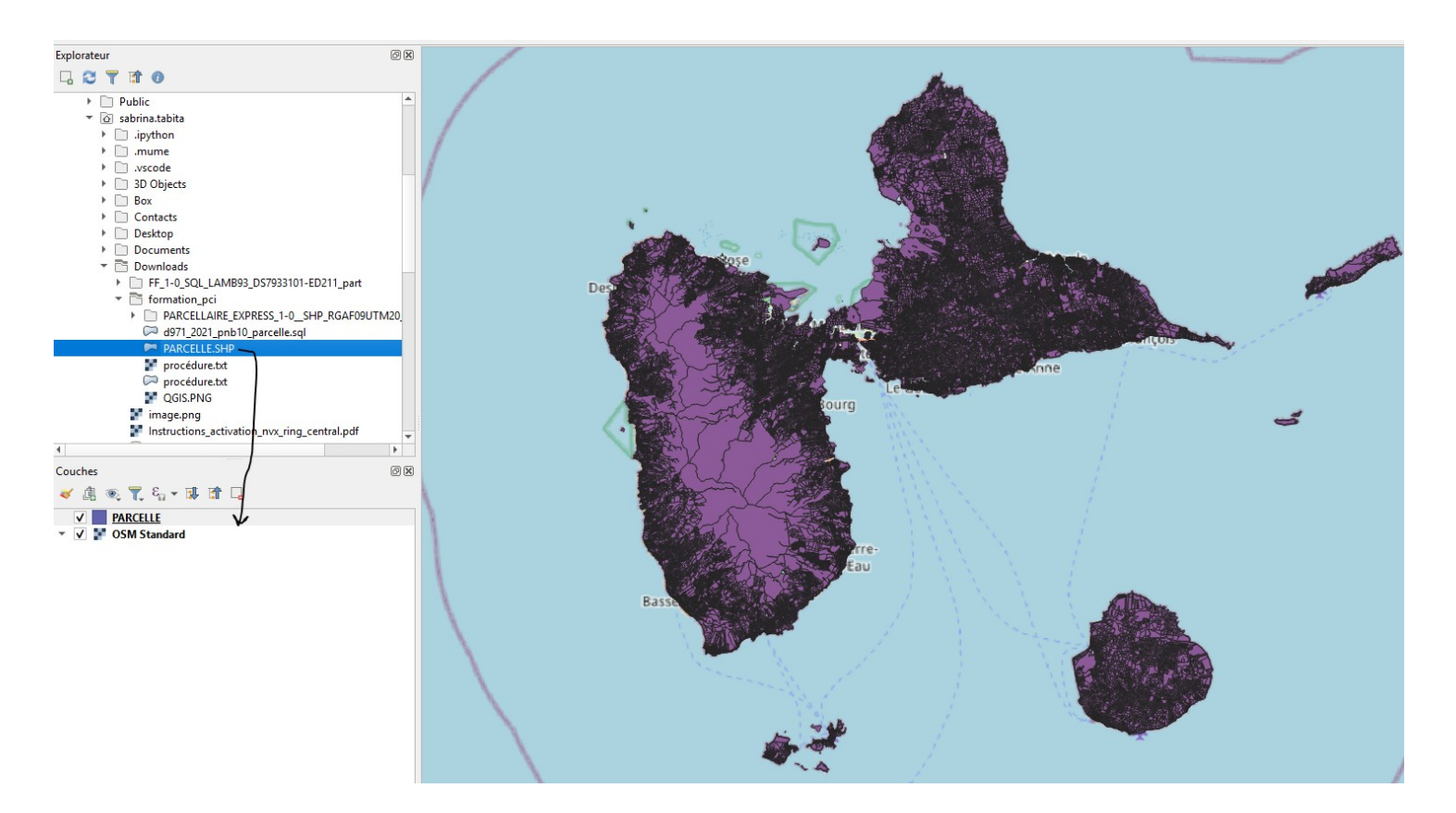

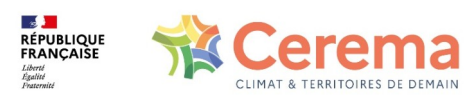

La renommer en minuscule pour pouvoir l'utiliser en SQL sans mettre en double quotes (obligatoires si utilisation de caractères spéciaux) / ex : parcelle\_ignexpress

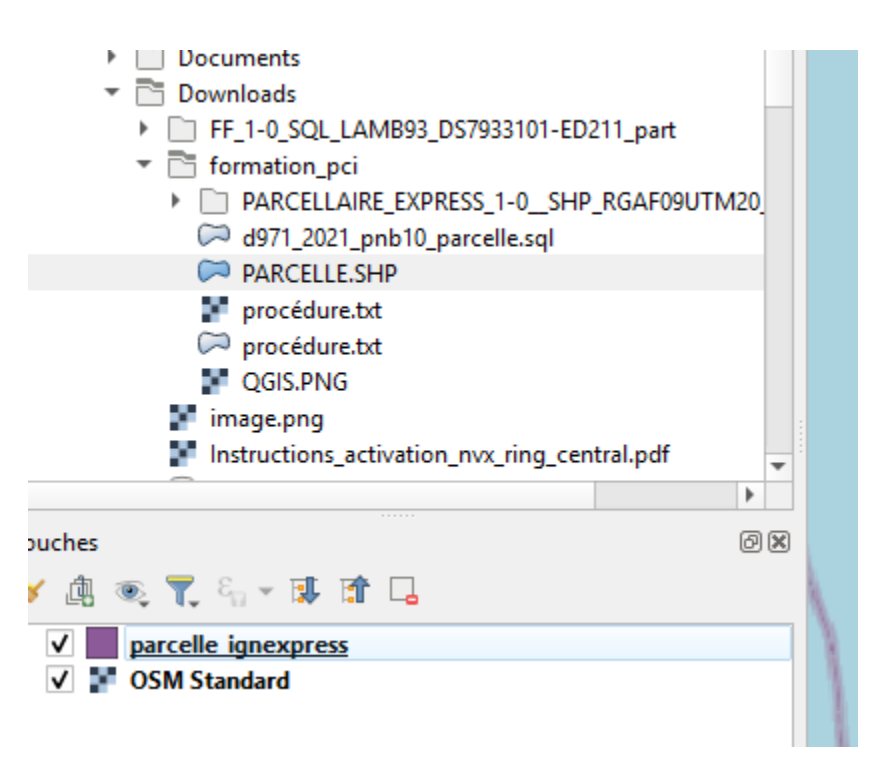

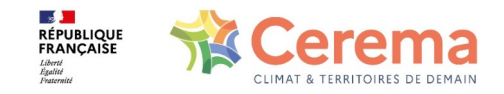

- Vérifier et changer la projection :
- 1) Projection du projet = en bas à droite EPSG : 5490 (projection 32620 pour la Guadeloupe ou 2154 pour FM).

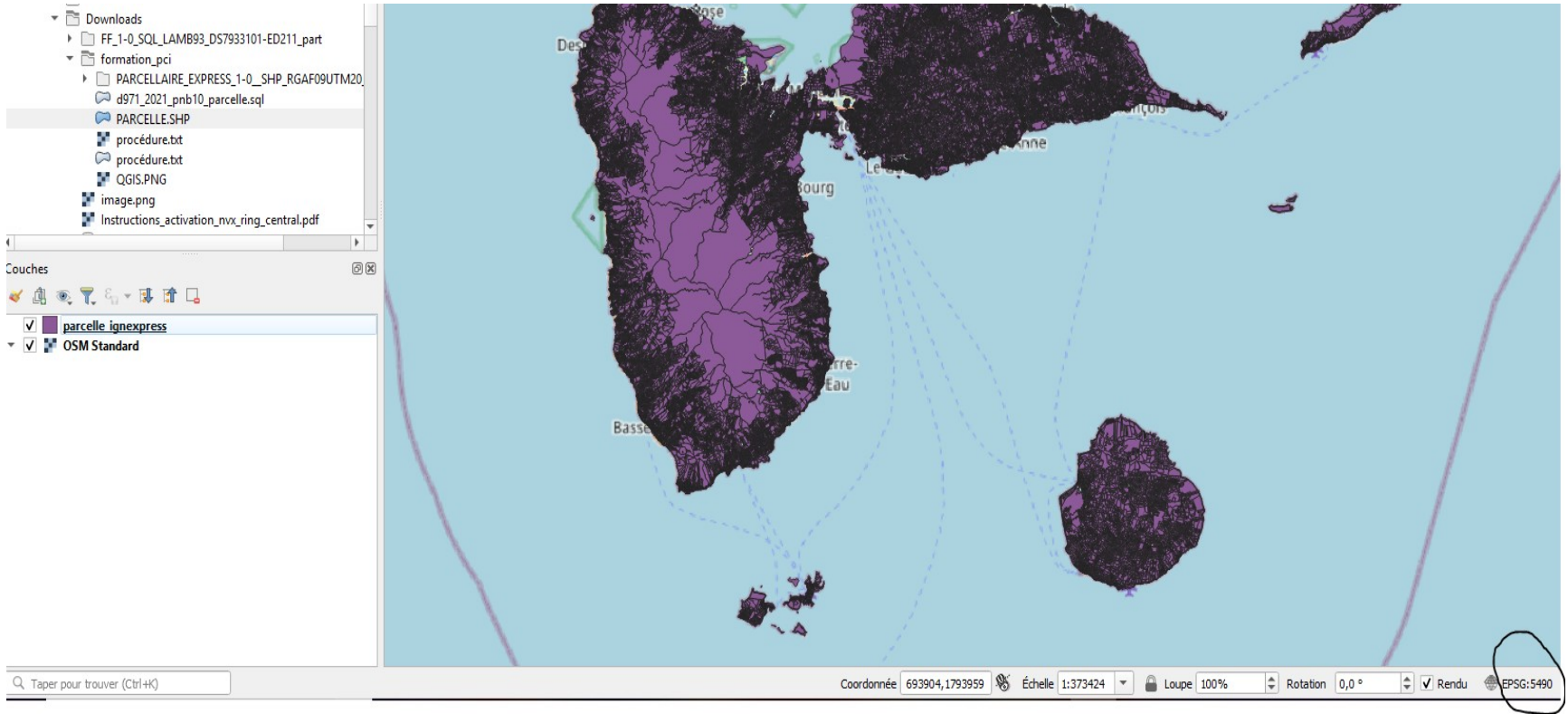

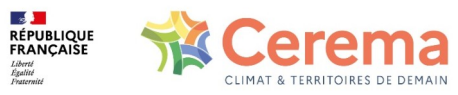

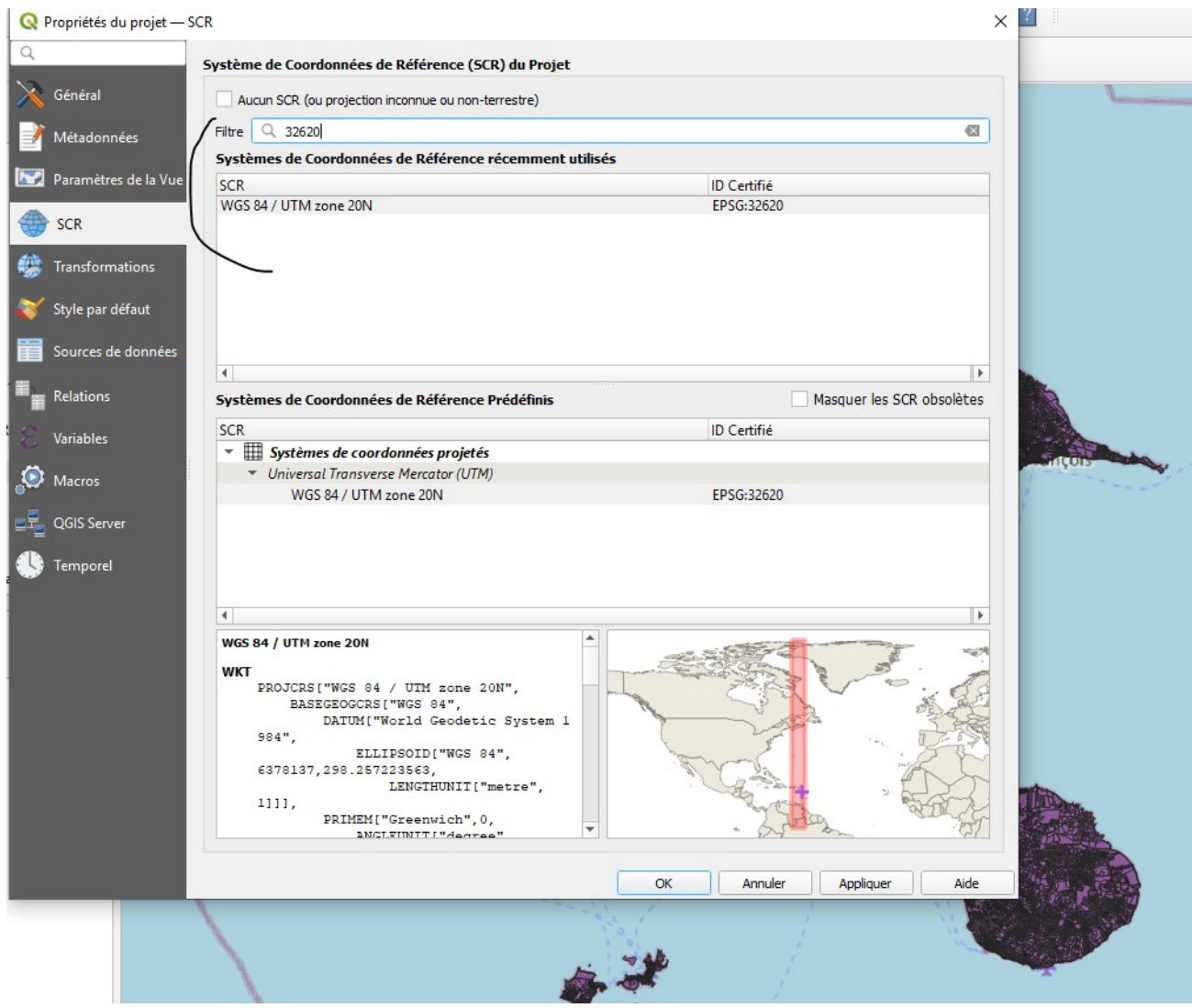

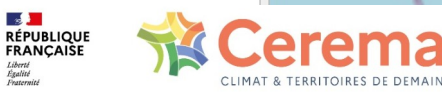

2) Projection de la couche = clic droit sur la couche /"Layer SCR" / "Set layer SCR" (projection 32620 pour la Guadeloupe ou 2154 pour FM).

| <ul> <li>D Objects</li> </ul>         |                                                         |                                         |
|---------------------------------------|---------------------------------------------------------|-----------------------------------------|
| Box                                   | Q Sélectionneur de système de coordonnées de référence  | ×                                       |
| Contacts                              | ~                                                       |                                         |
| Desktop                               | Filtre Q 32620                                          |                                         |
| Documents                             | Systèmes de Coordonnées de Déférence récemment utilisés |                                         |
| <ul> <li>Downloads</li> </ul>         | Systemes de coordonnees de Reference recemment dunses   |                                         |
| FF_1-0_SQL_LAMB93_DS7933101-ED2       | SCR                                                     | ID Certifié                             |
| <ul> <li>formation_pci</li> </ul>     | WGS 84 / UTM zone 20N                                   | EPS0:32020                              |
| PARCELLAIRE_EXPRESS_1-0_SHP_          |                                                         |                                         |
| → d971_2021_pnb10_parcelle.sql        |                                                         |                                         |
| PARCELLE.SHP                          |                                                         |                                         |
| rocedure.txt                          |                                                         |                                         |
|                                       | 4                                                       | Leve                                    |
|                                       | Curtheres de Casadana (as de Dáticanas Duádáteis        | Macauca las CCD shaelàtas               |
| Instructions activation pvx ring cent | Systèmes de Coordonnées de Référence Prédefinis         | Masquer les SCR obsoleces               |
|                                       | SCR                                                     | ID Certifié                             |
|                                       | <ul> <li>Systèmes de coordonnées projetés</li> </ul>    | 2.2.2                                   |
| hes                                   | <ul> <li>Universal Transverse Mercator (UTM)</li> </ul> |                                         |
| 🕼 🔍 🍸 ६, 🕶 💷 🟦 🗔                      | WGS 84 / UTM zone 20N                                   | EPSG:32620                              |
| parcelle ignexpress                   |                                                         |                                         |
| / SM Standard                         |                                                         |                                         |
|                                       | 4                                                       |                                         |
|                                       | PCAE09 / UTM zone 20N                                   | ~# <sup>2</sup>                         |
|                                       |                                                         |                                         |
|                                       | WKT                                                     | 1 B B B B B B B B B B B B B B B B B B B |
|                                       | BASEGEOGCRS["RGAF09".                                   | •                                       |
|                                       | DATUM["Reseau Geodesique                                | 0°                                      |
|                                       | des Antilles Francaises 2009",                          | 0                                       |
|                                       | 6378137,298.257222101,                                  | 2                                       |
|                                       | LENGTHUNIT["metre                                       |                                         |
|                                       |                                                         | OK Annuler Aide                         |
| L                                     |                                                         | the state                               |

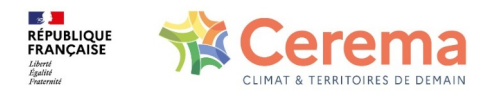

 Glisser/déposer la couche corrigée avec la bonne projection et renommée parcelle\_ignexpress dans pgadmin, dans le schéma pci\_express de votre base de données

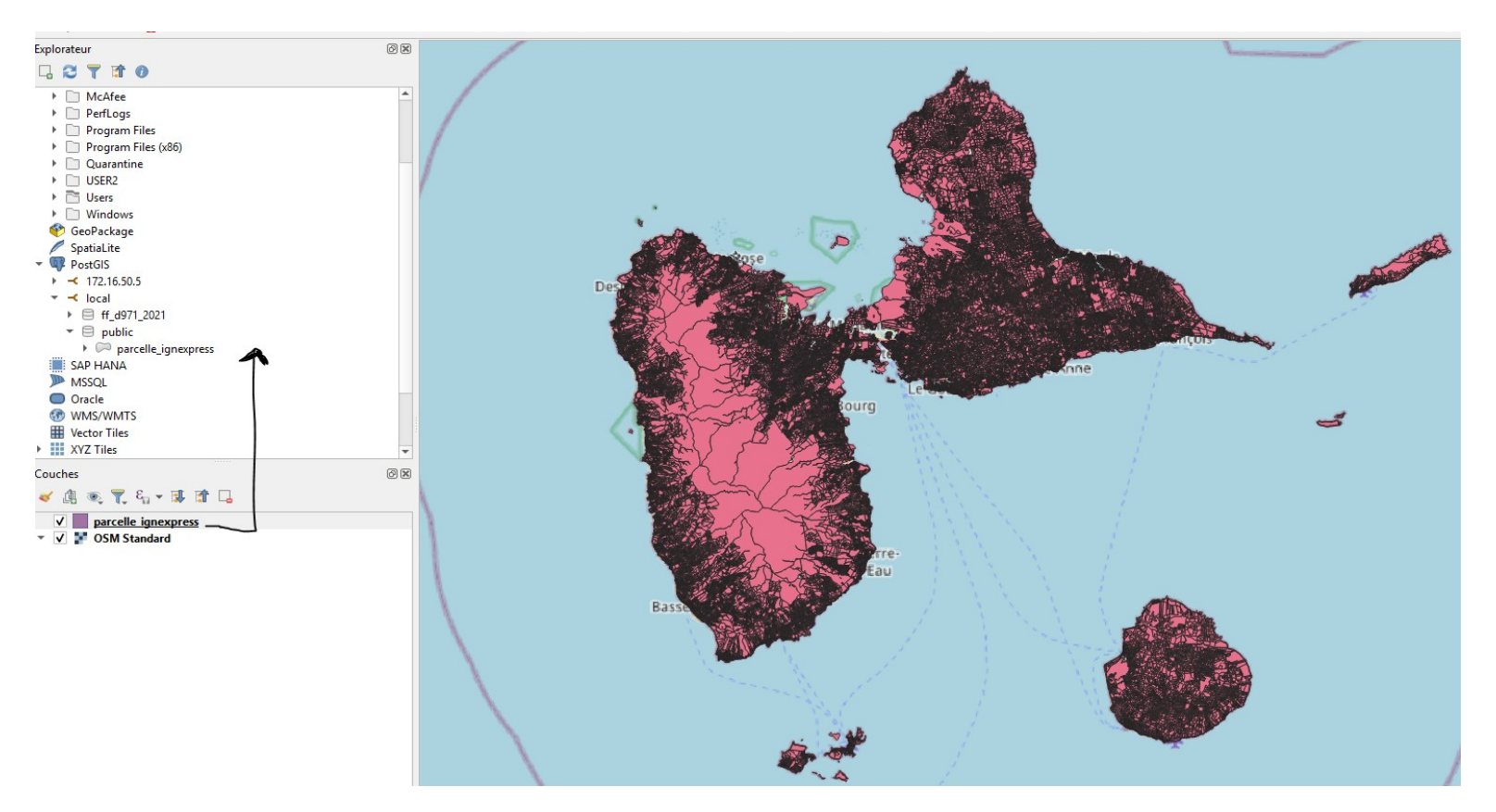

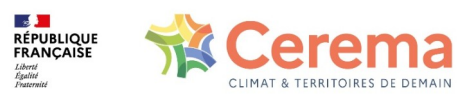

# REQUÊTES SQL : CONSULTER LES SOURCES GÉOMÉTRIE UTILISÉES DANS LES FF

-- Liste des sources géométrie utilisées pour la table pnb10\_parcelle des FF SELECT COUNT (\*), source\_geo FROM ff\_d971\_2021.d971\_2021\_pnb10\_parcelle GROUP BY source\_geo ORDER BY source\_geo

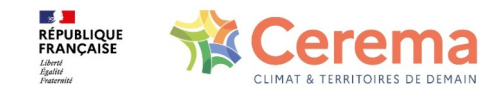

# **REQUÊTES SQL : VÉRIFIER LES PROJECTIONS**

Avant de faire la jointure entre les tables FF et parcelle IGN, il faut vérifier que la géométrie est bien identique.

-- vérification de la projection géométrique dans la table pnb10\_parcelle des FF SELECT st\_srid (geompar)
FROM ff\_d971\_2021.d971\_2021\_pnb10\_parcelle
GROUP BY st\_srid (geompar) -- résultat = 32620

-- vérification de la projection géométrique dans la table parcelle\_ignexpress
 SELECT st\_srid (geom)
 FROM pci\_express.parcelle\_ignexpress
 GROUP BY st\_srid (geom) -- résultat = 32620

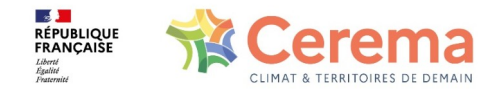

# **REQUÊTES SQL : VISUALISATION DES PARCELLES RÉCUPÉRÉES**

-- requête qui crée dans le schéma public de votre BD, une table où figurent uniquement les parcelles récupérées

CREATE TABLE parcelles971new AS ( SELECT t1.\*, t2.geom AS newgeo FROM ff\_d971\_2021.d971\_2021\_pnb10\_parcelle AS t1 LEFT JOIN pci\_express.parcelle\_ignexpress AS t2 ON t1.idpar=t2.idu WHERE t1.geompar IS NULL and t2.geom IS NOT NULL

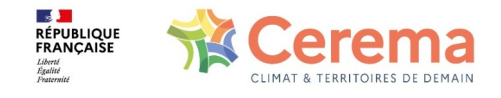

# REQUÊTES SQL : VISUALISATION DES PARCELLES RÉCUPÉRÉES ET DES PARCELLES EXISTANTES

-- requête qui crée une table complète (parcelles déjà présentes + nouvelles parcelles récupérées)

CREATE TABLE parcelles971new\_2 AS ( SELECT t1.\*, coalesce(t1.geompar, t2.geom) AS newgeo FROM ff\_d971\_2021.d971\_2021\_pnb10\_parcelle AS t1 LEFT JOIN pci\_express.parcelle\_ignexpress AS t2 ON t1.idpar=t2.idu

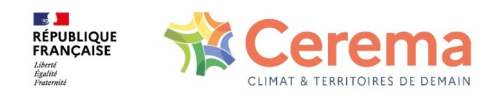

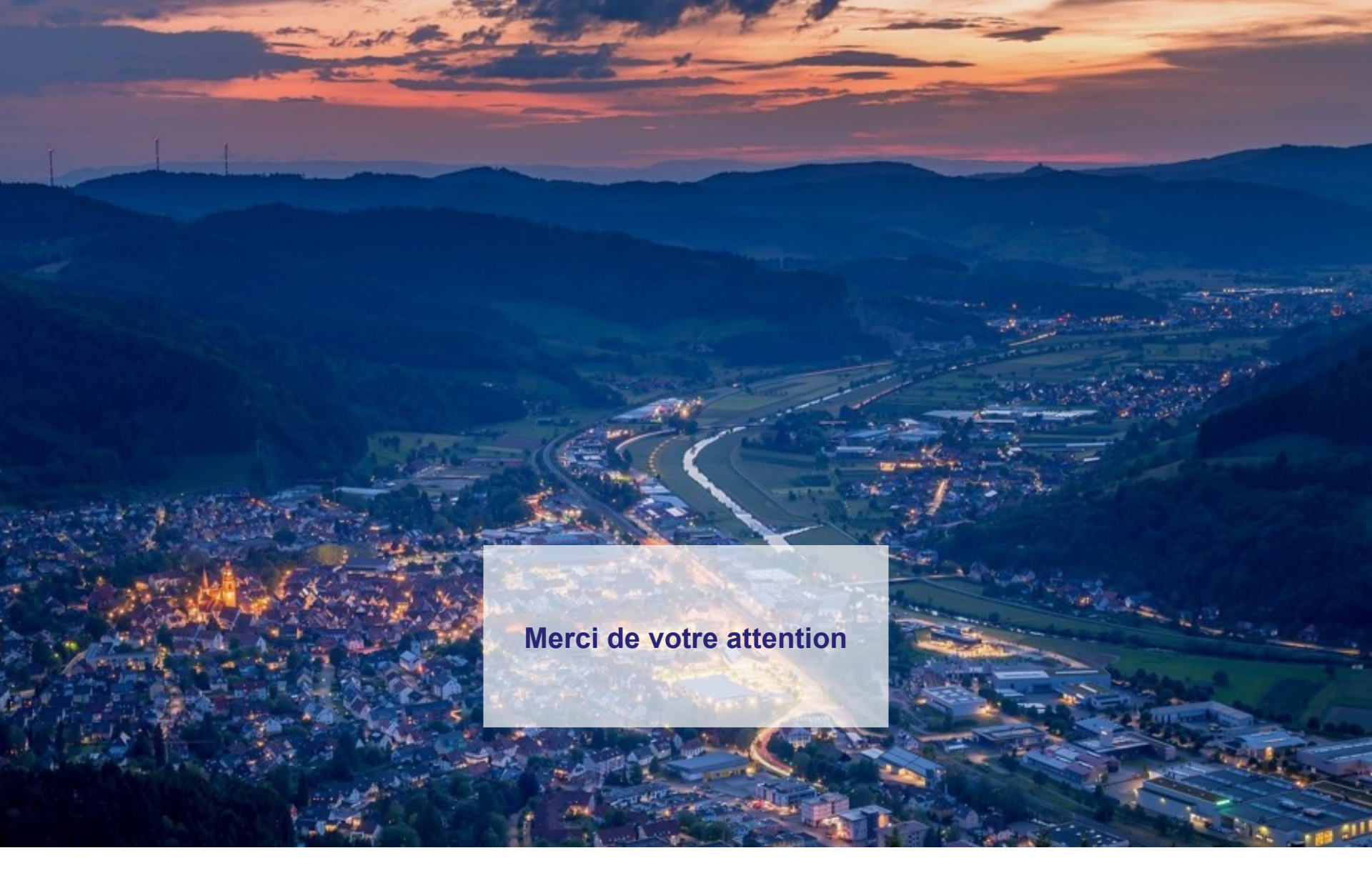

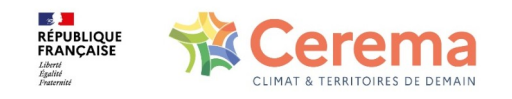

Mise à jour du PCI dans les Fichiers Fonciers – 22/06/2022